## The **Multi-Account Report** in Business Banking allows business users to view transaction history across multiple accounts and TINs in a single report.

Multi-Account Report displays if the FI enables it for the business <u>and</u> the business user has the "Multi-Account Report" permission plus at least one account with "View Balances" and "View Transaction History". It can be found under "Settings and Reports".

| Manage Users | Settings and Reports |
|--------------|----------------------|
|              | Reports              |
|              | Payments Reports     |
|              | Multi-Account Report |
|              | User Activity Report |

First, set up the report criteria by selecting the accounts and dates to include.

| lulti-Acc | count Report                           |                   |                             |                        |
|-----------|----------------------------------------|-------------------|-----------------------------|------------------------|
| Report    | Generated Reports 0                    | Reports Favorites |                             |                        |
| Favori    | tes                                    | ounts             | Jun 01, 2023 - Jun 09, 2023 | Submit Submit          |
|           | Filters are not applicable f<br>export | r                 |                             | <u>Clear all</u>       |
| Fro       | m amount                               | To amount         | Check number(s              | i) e.g. 123456, 123456 |

Account Types – checking and savings are only options Accounts – select specific accounts; max 10 (FI can configure this). Date – history goes back one year; maximum date range is 30 days. Filters – narrow the results by an amount range and/or check number (up to 10 separated with a comma).

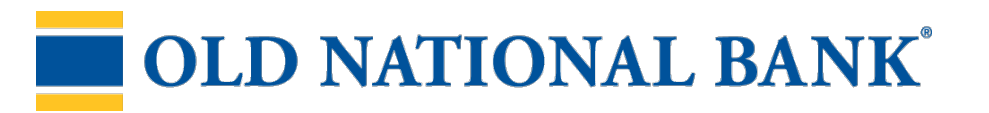

There are two sections for each account in the results.

1. Account Summary shows at the top for batch/hybrid financial institutions; for real-time financial institutions, balance information is available only when the selected date(s) include the current date.

|                               | The first account<br>expanded by defa  | is<br>ault.          |                       | <b>Export</b> o<br>the resul | r <b>Print</b><br>Its.       |                           | <b>Save</b> cre<br>favorite | eates a<br>report.                                                                                               |
|-------------------------------|----------------------------------------|----------------------|-----------------------|------------------------------|------------------------------|---------------------------|-----------------------------|----------------------------------------------------------------------------------------------------|
| Т                             | details for all acc                    | ounts.               | Jun 01, 2023 - Ji     | in 09. 2023<br>I Excand al   | T<br>T<br>C Expans C Frans ( | bink<br>filters<br>S Save |                             |                                                                                                    |
|                               | Account #: "0026 Accou                 | nt Name: ABS Account | 5. C                  | Location Name: April         | s Catering                   | <b>^</b>                  |                             |                                                                                                    |
|                               | Account Summary                        |                      |                       |                              | ^                            |                           |                             |                                                                                                    |
|                               | From Jun 01, 2023                      |                      | To jun 09, 2          | 023                          |                              |                           |                             |                                                                                                    |
|                               | Status Balances                        | Amount               | Status Balances       |                              | Amount                       |                           |                             |                                                                                                    |
|                               | Closing Ledger                         | N/A                  | Closing Ledger        |                              | N/A                          |                           |                             |                                                                                                    |
|                               | Closing Available                      | Credit To            | insections            |                              |                              |                           |                             | <u>^</u>                                                                                                    |
|                               | 1-Day Hoat                             | Dute                 | Deta                  | I Credit Transactions        | Amount Bank Re               | f Cust R                  | ef image                    | Text                                                                                                    |
|                               | 2 Or More Days Float                   | Jun 01.2             | 023 Inter             | net Transfer                 | \$2.00 998902                | 445                       |                             |                                                                                                    |
| ົ                             | Cradit and Dahit                       |                      | 123 NOR               | No. Contraction              |                              |                           | a a a a                     |                                                                                                    |
| ۷.                            | Transactions                           | jan the s            |                       | auroar^                      | ······ hoti · cond           |                           |                             | n-                                                                                                    |
| lransactions<br>display below | display below                          | Jun 01, 2            | 023 Inte              | net Transfer                 | \$3.00 9989023               | 143                       |                             | Transfer<br>between<br>accounts                                                                                  |
|                               | Account Summary.                       |                      | Credit its            | m count: 83                  | \$2,681.10                   |                           | 1 - 10 of 83                | < >                                                                                                    |
|                               | Paging controls                        | Debit Tra            | reactions             |                              |                              |                           |                             | ^                                                                                                    |
|                               | display 10                             | Dute                 | Deta                  | i Debit Transactions         | Amount Bank Re               | f Cust R                  | ef image                    | Text                                                                                                    |
|                               | transactions per                       | Jun 01. 2            | 023 Inter             | net Transfer                 | \$10.00 998902               | 424                       |                             |                                                                                                    |
|                               | page.                                  | a second             | and the second second | . المدر المحمور.             | ويسح الحرور الحرو            | ~                         | a some                      |                                                                                                    |
| Che                           | eck images and/or                      | 11-1976              |                       |                              |                              |                           |                             | and the second second second second second second second second second second second second second second second |
| den                           | osit images are                        | Jun 01, 2            | 023 Inte              | net Transfer                 | \$1.00 998902                | 962                       |                             |                                                                                                    |
| ava                           | ilable in the Image                    |                      | Debit iter            | n count: 148                 | \$11,246.15                  |                           | 1 - 10 of 148               | < >                                                                                                    |
| colı<br>Bus                   | umn if installed for<br>iness Banking. | Account #.*          | 0002                  | Account N                    | iane: Energency Savings      | Locati                    | on Name: Classy Cate        | ring v                                                                                                    |

## **OLD NATIONAL BANK<sup>®</sup>**

## Export a Report

| Transactions     | Export the report details | 🗄 Expand all 🔷 Export 👄 Print   | B) <u>Save</u> |
|------------------|---------------------------|---------------------------------|----------------|
| Account #: *0026 | into CSV or BAI format.   | Location Name: April's Catering | ^              |

Availability of **BAI as an export option** is configurable by the financial institution.

- For batch/hybrid Fls: field 19 (BAI Code) must be included in the Transaction Detail Record.
- For **real time FIs:** the feature will only be enabled upon request and requires a standardized BAI file from the core processor.

Export formats for all FIs: **Detailed Excel** (full details) and **Transactions only Excel** (account number, date, description, amount, transaction type, check number, and memo)

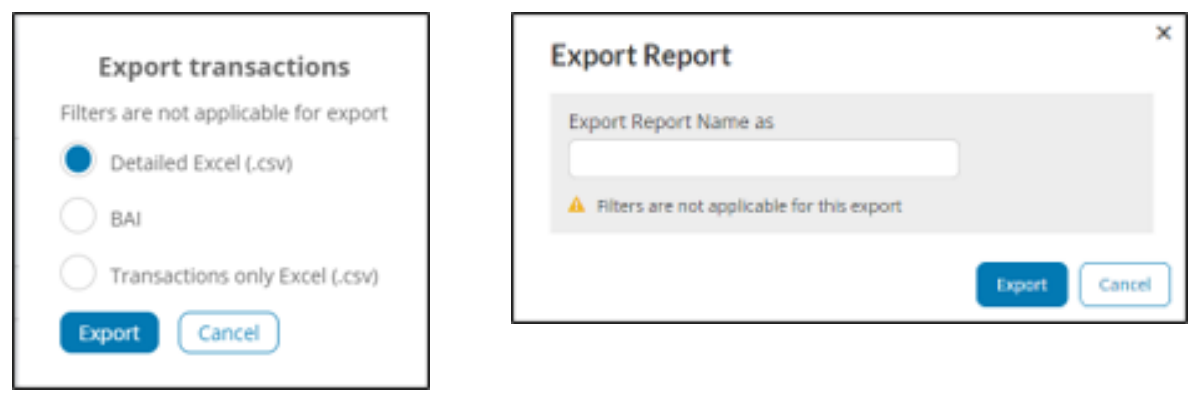

Go to the **Generated Reports** tab. Find the report name and select **Download**. Reports stay here for 10 days.

| Report Generated Reports 1         | Reports Favorites |                |    |
|------------------------------------|-------------------|----------------|----|
| To see last update, please refresh |                   |                |    |
| Report Name                        | File Type         | Generated Time | I. |
|                                    |                   |                |    |

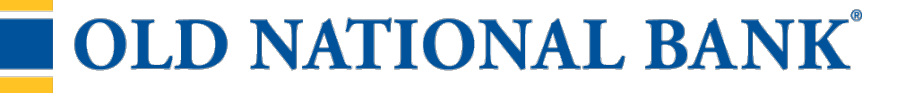

| <u>Create a Report Favorite</u>                           | <b>Save</b> t<br>criteria | the report setup                                                                                                    |   |
|-----------------------------------------------------------|---------------------------|----------------------------------------------------------------------------------------------------|---|
| Transactions                                              | comm                      | mon reports.                                                                                                    |   |
| Account #: *0026 Account                                  | Name: ABS Accou           | ccount Location Name: April's Catering                                                                                                    |   |
| Save a Report                                             |                           | Assign a name for the report.                                                                                                    |   |
| Report name     Report name     My Report   Shared Report | _                         | My Report - shows as a favorite for<br>the current user only, or<br>Shared Report so that all users<br>(with access to this report) can see<br>it in their Favorites list. | 9 |
| Report Generated Reports                                  | Once s<br>Favorit         | e saved, the report shows in the<br>rites dropdown list.                                                                                                    |   |
| No favorites defined                                      | ports Favorites           | Go to the <b>Reports Favorites</b><br>tab in order to edit, copy or<br>delete a favorite report.                                                                           |   |
| Manage Reports Favorites                                  |                           | Search Last run date                                                                                                    |   |
| My reports                                                |                           | ^                                                                                                    |   |
| Monthly All Transactions report<br>Shared reports         |                           | ✓ Edit   ② COPX   S Delete                                                                                                    |   |

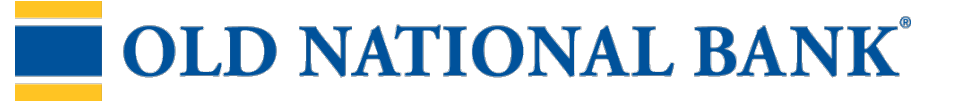